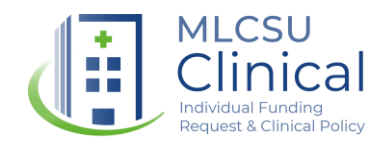

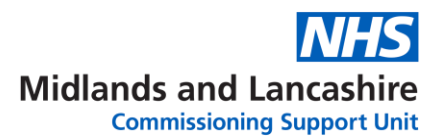

# IFRDatix Guide Quick guide: Online forms

### Introduction

For Lancashire & South Cumbria Integrated Care Board (L&SC ICB) area patients Individual Funding Requests (IFRs) may be completed via an electronic version of the IFR form.

**Please note:** The ICB can only consider requests for funding for patients who are registered with a GP and reside within the L&SC ICB area. For patients who reside outside the Lancashire and South Cumbria ICB area, please follow the relevant ICB IFR process for that area. The L&SC ICB places are as follows:

- Blackburn with Darwen
- Blackpool
- Lancashire Central
- Lancashire East
- Lancashire North
- South Cumbria

The online form is accessed via the L&SC ICB website via the link below:

https://www.lancashireandsouthcumbria.icb.nhs.uk/our-work/individual-funding-requests-ifr

To submit a request you do not need a log in for IFRDatix but you will need a secure N3 level connection.

N3 is a national broadband network used by the National Health Service (NHS) to provide secure remote access to NHS systems. If you are accessing the form in an NHS setting the N3 connection is built into your connection. If you are working from home or not accessing from an NHS network you will need to have a vpn connection. If you are unsure, please discuss this with your IT department. If you are getting the error message below it is likely because you do not have the necessary connection.

| This site can't be reached                                                |  |
|---------------------------------------------------------------------------|--|
| Check if there is a typo in nww.datixifr.midlandsandlancashirecsu.nhs.uk. |  |
| If spelling is correct, try running windows network Diagnostics.          |  |
| DNS_PROBE_FINISHED_NXDOMAIN                                               |  |
| Reload                                                                    |  |

1 | IFR Information Team Guide: Quick guides

Date created: 12/06/2023 Date of last review: 28/10/2024

## Accessing the form

#### Please note that the form should not be accessed using Internet Explorer.

Navigate to the Individual Funding Requests (IFR) page of the L&SC website using the link below.

https://www.lancashireandsouthcumbria.icb.nhs.uk/our-work/individual-funding-requests-ifr

The page explains the IFR process and includes guidance on completing your form. The link to the online form is included in the section entitled **The IFR process**.

| L   | Ancashire and<br>South Cumbria                                     |                                                       | କ Access                                    | ibility                            | م<br>ن ان ان           |
|-----|--------------------------------------------------------------------|-------------------------------------------------------|---------------------------------------------|------------------------------------|------------------------|
|     | l• About us ∽                                                      | <u>Our work</u> ~                                     | Get involved ~                              | News and media 🗸                   | Contact us ~           |
| _   |                                                                    |                                                       |                                             |                                    |                        |
| 1   | Home / Our.work / Commission                                       | ing policies / Individual Fr                          | unding Requests (IFR)                       |                                    |                        |
| In  | ndividual Funding F                                                | Requests (IFR)                                        |                                             |                                    |                        |
| т   | he IFR process                                                     |                                                       |                                             |                                    |                        |
| Sh  | hould you wish to submit an IFR                                    | on behalf of your patient p                           | please refer to the IFR manage              | ement policy, IFR decision making  | policy and             |
| ex  | xceptionality policy for further gui                               | dance and information rec                             | garding the process.                        |                                    |                        |
| :   | Management policy<br>Decision making policy                        |                                                       |                                             |                                    |                        |
| •   | Statement of principles                                            |                                                       |                                             |                                    |                        |
| •   | Exceptionality policy                                              |                                                       |                                             |                                    |                        |
| Pl  | lease note: The ICB can only co                                    | nsider requests for fundin                            | g for patients who are register             | ed with a GP and reside within the | e Lancashire and South |
| Cu  | umbria Integrated Care Board (L<br>e relevant ICB IFR process. The | SC ICB) area. IFR applica<br>LSC ICB Places are as fo | ations for patients who reside o<br>ollows: | outside of Lancashire and South C  | Cumbria, please follow |
| • • | Blackburn with Darwen                                              |                                                       |                                             |                                    |                        |
| • • | Blackpool                                                          |                                                       |                                             |                                    |                        |
|     | Lancashire - Central<br>Lancashire - East                          |                                                       |                                             |                                    |                        |
| •   | Lancashire - North                                                 |                                                       |                                             |                                    |                        |
| • • | South Cumbria                                                      |                                                       |                                             |                                    |                        |
| Fo  | or LSC ICB patients only, please                                   | submit an online applicati                            | ion via the link below:                     |                                    |                        |
| htt | ttps://nww.datixifr.midlandsandlar                                 | cashirecsu.nhs.uk/live/inc                            | dex.php?form_id=4&module=0                  | COM COM                            |                        |
| Alt | Iternatively, complete the IFR app                                 | plication form below and e                            | mail to funding requests@nhs                | net from a secure email account,   | .e.g. nhs.net.         |
| 100 | P application form                                                 |                                                       |                                             |                                    |                        |

# Completing the online form

The link on the L&SC ICB website will take you to the page below.

| New Form   Login                                                                                                    |                                                                                                    |
|----------------------------------------------------------------------------------------------------|----------------------------------------------------------------------------------------------------|
| Midlands and Lancashire<br>NHS Lancashire and Sou<br>Individual Funding Requ                                                                                                    | e Commissioning Support Unit (MLCSU)<br>th Cumbria Integrated Care Board<br>est (IFR) Application Form                                                                                                    |
| Important information<br>This form is an appendix to the collaborativ<br>application on behalf of a patient to ensure<br>Please note: Field marked with a star<br>Individual Funding Request team contact d                                                   | re Individual Funding Request process for NHS Lancashire and South Cumbria Integrated Care Board. The full document must be considered before making an<br>that it is appropriate.<br>are mandatory<br>etails for clinicians only Tel: 01782 916876 Email: funding.requests@nhs.net                                                                                                    |
| Type of Application<br>Criteria Based Request - This is an a<br>clinical circumstances which MUST be n<br>Exceptional Case Request - This is a<br>there is sufficiently strong evidence that<br>Individual Funding Request - This is<br>agreed to commission. | pplication for an intervention where there is an existing clinical commissioning policy or equivalent mandatory national guidance, that dictates the<br>net in order for funding to be approved.<br>In application for an intervention where the patient does not meet the criteria in the existing Clinical Commissioning Policy but the clinician believes<br>the clinical features of the individual patient render them exceptional to either the policy or equivalent mandatory national guidance.<br>Is an application for an intervention for an individual who falls outside of the range of services and treatments that the Integrated Care Board has |
| ★ Type of Application                                                                                                    | Criteria Based Request Exceptional Case Request Individual Funding Request Cutomial Externial Externial Casesal                                                                                                    |
| DatixWeb 14.3.4.1 © RLDatix<br>2023                                                                                                    |                                                                                                    |

The form includes text to help you in completing the form and will prompt you around each step of the process.

The form will first ask you to identify what type of application you are completing:

- Criteria Based Request: This is an application for an intervention where there is an
  existing clinical commissioning policy or equivalent mandatory national guidance, that
  dictates the clinical circumstances which MUST be met in order for funding to be
  approved.
- Exceptional Case Request: This is an application for an intervention where the patient does not meet the criteria in the existing Clinical Commissioning Policy but the clinician believes there is sufficiently strong evidence that the clinical features of the individual patient render them exceptional to either the policy or equivalent mandatory national guidance.
- Individual Funding Request: This is an application for an intervention for an individual who falls outside of the range of services and treatments that the Integrated Care Board has agreed to commission.

The option you choose will provide you with a form that is tailored to that type of application. There are a number of fields that are automatically updated with the information relevant to a Morecambe Bay application (for example the security code, application type).

#### Saving your form

At present there is no function to enable you to save your form and submit at a later date. The form must be completed fully and then submitted.

A good tip if you need a little time to complete the application is to use the Word version of the form to gather all your information together and this can then be copied into the online form once you have all your details. The Word version of the form is available via the IFR pages of the L&SC website, just above the link to the online form.

#### Patient consent

Consent must be obtained before completing the application. Any applications where there is no consent to share will not be processed.

### Guide to completing the fields

The forms contain three field types:

Radio buttons: these give just one option to choose.

| Costs         |                                                      |
|---------------|------------------------------------------------------|
| ★ NHS Tariff? | <ul> <li>Yes</li> <li>No</li> <li>Unknown</li> </ul> |

Free text boxes: these allow you to input as much detail as you need. For those fields where you may be adding large amounts of text the fields are expandable (depending on your browser). In the corner of these boxes there are two lines – click on this corner to drag the box to whatever size you need.

| * Relevant Medical History         |                                                                 |  |
|------------------------------------|-----------------------------------------------------------------|--|
|                                    |                                                                 |  |
| Details of Treatment Requested     |                                                                 |  |
| Information can be appended with y | our submission to support your submission, eg published trials. |  |

3 | IFR Information Team Guide: Quick guides

You can copy and paste details from other programmes such as Word. **Quick tip:** to copy and paste quickly, select the text to copy and press the Ctrl key and C together, then click into the free text box and press Ctrl key and V together to paste the text.

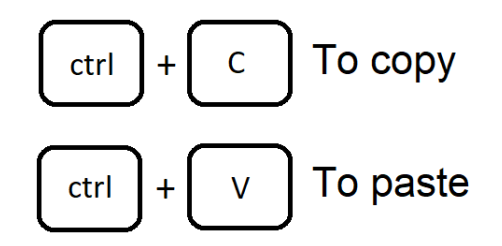

 Drop down boxes: most of these fields have a small number of options to choose from but some have a large number of options to choose from – these fields are searchable.

#### Primary diagnosis and treatment requested

These fields have a very large number of entries to choose from. For these fields you can start typing the diagnosis/treatment into the field and the system will search for the item in the list. You can search for part words and acronyms, and these will show you a list of the options in the system.

For example, entering IVF into the treatment requested field will give you all the IVF options available in the system. To select the one that is correct simply click on the option in the list and it will add this into the field.

| Details of Treatment Requested<br>Information can be appended with your submission to support your subm | ission, eg published trials.                                               |  |
|----------------------------------------------------------------------------------------------------|----------------------------------------------------------------------------|--|
| * Treatment Requested                                                                                   | IVF •                                                                      |  |
| i.e. Name of treatment/intervention                                                                     | In Vitro Fertilisation (IVF)                                               |  |
|                                                                                                    | In Vitro Fertilisation (IVF) for Viral Positive Patients                   |  |
| Previous Treatments and Interventions                                                                   | In Vitro Fertilisation (IVF) with Donor Eggs                               |  |
| Please list details of previous treatments/interventions this patient has re-                           | In Vitro Fertilisation (IVF) with Donor Sperm                              |  |
|                                                                                                    | In Vitro Fertilisation (IVF) with Intracytoplasmic Sperm Injection (ICSI)  |  |
| * Add details of a previous treatment/intervention?                                                     | In Vitro Fertilisation (IVF) with Pre-implantation Genetic Diagnosis (PGD) |  |
|                                                                                                    | In Vitro Fertilisation (IVF) with Surrogacy                                |  |
| Evidence Criteria Met                                                                                   |                                                                            |  |

#### Applicant Organisation/GP details/Provider Organisation

As with the Primary diagnosis and treatment requested fields these are searchable fields.

- For secondary care providers the trust name should be recorded rather than the site name.
- For private providers the name will usually be the company name rather than the site name.

#### Options not included in the drop downs

For each of the drop downs there is the option to choose 'Other' for those occasions where the option you need is not in the list. On these occasions, a secondary field will appear to enable you to provide alternative details.

### **Attaching documents**

You can add any additional supporting documentation to your request such as clinic letters, research papers, and case studies.

**Photographic evidence** will only be accepted for consideration when it is impossible to make the case in any other way. The decision to submit photographic evidence remains with the patient and responsible clinician. Please refer to the **Policy for the Management of Individual Funding Requests**, Section 5 for further details and guidance.

#### Policy for the Management of Individual Funding Requests

To add a document, tick the box when asked Would you like to attach any documents?

| Additional Information                                                                                 |
|----------------------------------------------------------------------------------------------------|
| You are more than welcome to upload documentation in support of your application e.g. clinical letters |
| Would you like to attach any documents?                                                                |

This will open the **E-files** fields:

| E-files<br>Documents |                            |
|----------------------|----------------------------|
| New Document         | Clear Section              |
| * Link as            | ×                          |
| * Description        |                            |
| * Attach this file   | Choose file No file chosen |
| Add another          |                            |

- Link as: select the type of document from the dropdown
- Description: give the file a name, e.g. clinic letter 24-05-2023
- Attach this file: click on Choose file, this will open the file navigator box and from there find the file you'd like to attach and select **Open**
- To add another document click Add another
- To remove any documents click on Clear selection.

# Submitting your form

When you've completed all the necessary information and added any supporting documents you will have two options at the bottom of the form.

- **Submit:** this will submit your form to our team to be processed.
- **Submit and print:** this will submit the form to us for processing and also enable you to print your completed form. **Please note** that this may not work if you have pop ups blocked.

When prompted, select the elements you would like to print, or select **Toggle all** to choose the whole form. Click **Print**.

|                      | Print options                              |                         |
|----------------------|--------------------------------------------|-------------------------|
| re Board. The full o | Select the form sections you wish to print | an application on br    |
|                      | 17 of 17 sections selected for print       |                         |
|                      | Search                                     |                         |
|                      | ✓ Toggle all                               |                         |
|                      | ✓ Type of Application                      |                         |
|                      | Details of Application                     |                         |
| lent mandatory nat   | ✓ Patient Details                          | mstances which MU       |
| nical Commissionin   | Patient Consent                            | fficiently strong evide |
| incur continuestoria | Clinical Urgency                           | inciding of a           |
| d treatments that t  | Treatment History                          | mission.                |
|                      | Details of Treatment Requested             |                         |
|                      | Previous Treatments and Interventions      |                         |
|                      | Evidence Criteria Met                      |                         |
|                      | Costs                                      |                         |
|                      | Additional Information                     |                         |
| he knowledge to      | ✓ Your Details                             | ommissioning poli       |
|                      | 🗹 GP Details                               |                         |
|                      | Provider Details                           |                         |
|                      | Declaration                                |                         |
|                      | ✓ Documents                                |                         |
|                      |                                            |                         |
| IFR Reviewers by     |                                            | changed to an age       |
|                      | Print Close                                |                         |
|                      |                                            |                         |

From there your print options box will pop up enabling you to choose to either print your application or convert it to a .pdf document (by amending the Destination).

| 13062223, 1644 Datic Midlands and Lancashire Commissioning Support Unit (MLCSU) NIS Lancashire and South Carbria Integrated Care Board - Morecambe Bay patients Individual Funding Request (FR) A.                                                                                                    | Print         | 3 sheets of paper    | cycle b   |
|----------------------------------------------------------------------------------------------------|---------------|----------------------|-----------|
|                                                                                                    |               | _                    |           |
| NHS Lancashire and South Cumbria Integrated Care Board - Morecambe Bay patients                                                                                                    | Destination   | MLCSU-PRINT on MLC 🔻 |           |
| Individual Funding Request (IFR) Application Form                                                                                                    |               |                      |           |
|                                                                                                    | Pages         | All                  |           |
| Important information                                                                                                    |               |                      |           |
| This form is an appendix to the collaborative Individual Funding Request process for NHS Lancashire and South Cumbria Integrated Care Board. The full document must be considered before<br>making an application on behalf of a patient to ensure that it is appropriate.                                                                                                    | Copies        | 1                    |           |
| Please note: Field marked with a star are mandatory                                                                                                    |               |                      |           |
| 44387                                                                                                    | Layout        | Landscape 🔹          |           |
| Type of Application                                                                                                    |               |                      |           |
| Criteria Based Request - This is an application for an intervention where there is an existing clinical commissioning policy or equivalent mandatory national guidance,<br>that dictates the clinical circumstances which MUST be met in order for funding to be approved.                                                                                                    | Colour        | Black and white 👻    |           |
| Exceptional Case Request - This is an application for an intervention where the patient does not meet the criteria in the existing Clinical Commissioning Policy but the<br>clinician believes there is sufficiently strong evidence that the clinical features of the individual patient render them exceptional to either the policy or equivalent<br>mandatory mational guidance. |               |                      |           |
| Individual Funding Request - This is an application for an intervention for an individual who fails outside of the range of services and treatments that the Integrated<br>Care Board has agreed to commission.                                                                                                    | More settings | ~                    |           |
| Type of Application  © Criteria Based Request                                                                                                    |               |                      |           |
| Exceptional Case Request                                                                                                    |               |                      | either th |
| Individual Funding Request                                                                                                    |               |                      |           |
| Details of Application                                                                                                    |               |                      |           |
| The application form should be completed by the clinician responsible for the service or delivery of the treatment who has the knowledge to understand if a patient is<br>exceptional to commissioning policy or current contracts. This would usually be a specialist clinician.                                                                                                    |               |                      |           |
| Area Lancashire                                                                                                    |               |                      |           |
|                                                                                                    |               |                      |           |
| https://www.datoth.midlandaandiancaalivincouruhau.kk/lwwindex.ptg?tacfionrve.cord&module=COM&eecordd=44337&print=1&submitandprint=1&form_jd=4&skews 15                                                                                                    |               |                      |           |
| 13/06/2023, 16:04 Datix: Midlands and Lancashire Commissioning Support Unit (MLCSU) NHS Lancashire and South Cumbria Integrated Care Board - Morecambe Bay patients Individual Funding Request (FR) A                                                                                                    |               |                      |           |
| Commissioner NHS Morecambe Bay CCG                                                                                                    |               |                      |           |
| Patient Details                                                                                                    |               |                      |           |
| Please note that the necessary personal identifiable information will be removed from this form prior to being forwarded to IFR Reviewers by the IFR Team and the date of birth will be changed to an age before being forwarded.                                                                                                    |               |                      |           |
| Patient Consent                                                                                                    |               |                      |           |
| Consent obtained  Ves Does the patient, or their authorised No                                                                                                    |               | Print Cancel         |           |
| information regarding their case to be                                                                                                    | *             |                      |           |

### **Further support**

For IFR or Prior Approval service enquiries including progress around applications, support in completing your form, and general enquiries, please contact the Lancashire & South Cumbria IFR team.

via email at <u>funding.requests@nhs.net</u> via phone on 01782 916876